ALLIANZ HUNGÁRIA ÖNKÉNTES NYUGDÍJPÉNZTÁR

# ONLINE ÜGYINTÉZÉS TÁJÉKOZTATÓ

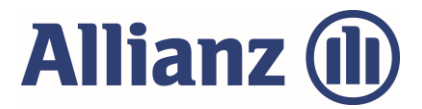

Az Allianz Hungária Pénztárak kiemelt figyelmet fordítanak a pénztártagjaik tájékoztatására és a kialakult helyzetben online intézhető ügyek kiszélesítése érdekében folyamatosan elérhetővé teszik a <u>Pénztárak dokumentumtár</u>ában az elektronikusan kitölthető nyomtatványaikat pdf formátumban. Pénztártagjaink a nyomtatványok gépi kitöltését követően a nyilatkozatok hitelesítése érdekében az <u>"Azonosításra visszavezetett dokumentum-hitelesítés</u>" szolgáltatással biztonságosan tudják intézni önkéntes pénztári ügyeiket is. Az "Azonosításra visszavezetett dokumentum-hitelesítés" szolgáltatás igénybevételéhez <u>Ügyfélkapu</u> regisztráció szükséges.

## 1.) A Pénztárak dokumentumtár elérhetősége:

https://www.allianz.hu/hu\_HU/penztarak/penztarak-dokumentumtar.html

2.) Az "Azonosításra visszavezetett dokumentum-hitelesítés" elérhetősége:

https://www.magyarorszag.hu/szuf\_fooldal#fooldal

Fontos! Ügyfélkapu regisztráció hiányában a dokumentum-hitelesítés nem lehetséges.

Az Ügyfélkapu elérhetősége:

### https://regi.ugyfelkapu.magyarorszag.hu/regisztracio

Ügyfélkapu létesítését bármely természetes személy kezdeményezheti személyesen a regisztrációs szervnél, vagy elektronikusan, amennyiben 2016. január 1-jét követően kiállított érvényes személyazonosító igazolvánnyal rendelkezik. A regisztrációhoz meg kell adnia szabadon választott egyedi felhasználói nevét és elektronikus levélcímét (e-mail cím), mivel erre a címre kapja meg az első belépéshez szükséges egyszer használatos kódját.

### Nyilatkozat hitelesítés lépésenként:

- 1.) Pénztári dokumentum kitöltése
- 1.1.) Szükséges nyilatkozat kiválasztása a Pénztárak dokumentumtárából.

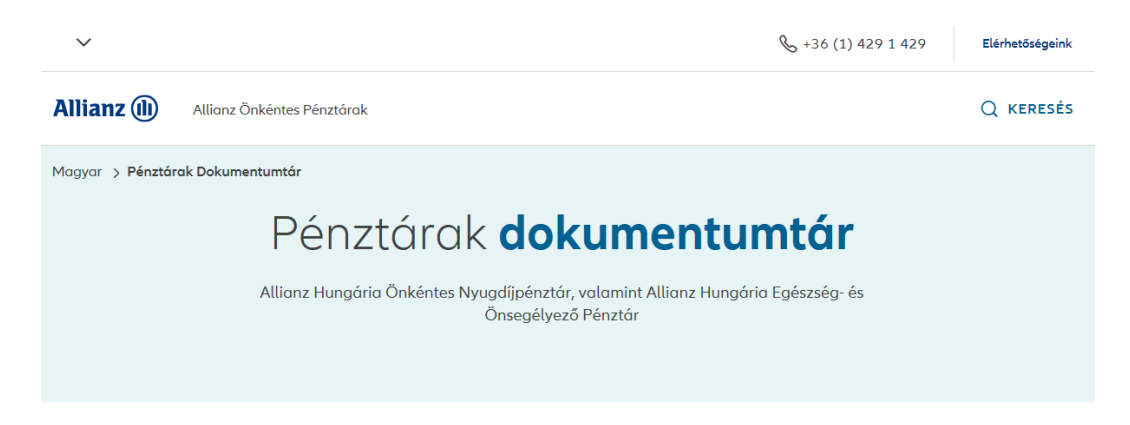

1.2.) Megfelelő nyilatkozat letöltése a <u>Nyugdíjpénztári dokumentumok</u> közül.

1.3.) Nyomtatvány kitöltése. Kérjük, figyelmesen olvassa el a nyilatkozat tartalmát és a kitöltést segítő útmutatásokat!

Tájékoztatjuk, hogy a szolgáltatási igények érvényességéhez minden esetben szükséges az azonosítási adatlap AHT-5-1 és a kiemelt közszereplő AHT-4-1 nyilatkozat hitelesített formában történő beküldése is.

| Alltarz Hungăria<br>1242 Budapest, P<br>Tel: 06-1-429-1-4<br>Web:www.allaru                                                                                                    | <b>Nyugdijpènztár</b><br>f. 471<br>I29<br>r.hu                                                                                                    |                                                                                                    |                                                                                                    |                                                                                                    | 1                                                                                                    | Allianz 🕕                                                                                                    |              |
|----------------------------------------------------------------------------------------------------|----------------------------------------------------------------------------------------------------|----------------------------------------------------------------------------------------------------|----------------------------------------------------------------------------------------------------|----------------------------------------------------------------------------------------------------|----------------------------------------------------------------------------------------------------|----------------------------------------------------------------------------------------------------|--------------|
| Nyilatkozat ön                                                                                                    | kéntes nyugo                                                                                                    | díjpénztári nyu                                                                                                    | gdíjszolgált                                                                                                    | atás igénybevételé                                                                                                    | eről                                                                                                    | AHNYP-1                                                                                                    | 0-1          |
| Pénztártag adatai                                                                                                    |                                                                                                    |                                                                                                    |                                                                                                    |                                                                                                    |                                                                                                    |                                                                                                    |              |
| Nëv:                                                                                                    | MINTA-SZELLŐ I                                                                                                    | RÓZSA                                                                                                    |                                                                                                    |                                                                                                    |                                                                                                    |                                                                                                    |              |
| Tagsági az onosító szám:                                                                                                    | 60000000                                                                                                    |                                                                                                    |                                                                                                    | Adóazonosítő jel:                                                                                                    | 88888888                                                                                                    | 8                                                                                                    |              |
| Születési hely:                                                                                                    | MEZŐFALVA                                                                                                    |                                                                                                    |                                                                                                    |                                                                                                    |                                                                                                    |                                                                                                    |              |
| Születési idő:                                                                                                    | 1960                                                                                                    | 01 01                                                                                                    |                                                                                                    | Telefonszám: + 36                                                                                                    | 1                                                                                                    | 4291429                                                                                                    |              |
| E-mail cim:                                                                                                    | MINTA@ALLIAN                                                                                                    | Z.HU                                                                                                    |                                                                                                    |                                                                                                    |                                                                                                    |                                                                                                    |              |
| Valasztott szolgalta<br>Egy öszegű nyug<br>(1) Az egyén szár<br>köftzetéset kérem,<br>Járadékszolgaltat<br>(3) Rendszeres já<br>(4) Rész Járadéko<br>szolgáltatás szár<br>Kombinált szolgál<br>(5) Az egyéni szár<br>folyósítasához kér<br>A) Járadéks<br>bank<br>(1) Bandszeres já                                                                                                    | atas tipusa (Csak egy<br>dijiszolgáltatások<br>nlamon lévő teljes össz<br>nlamon lévő teljes össz<br>sok<br>teljes örsz az<br>isok<br>teleszek igénybe. Az eg<br>lamra (portfolióba) árv<br>tratás (egybszegű- és<br>nlamon lévő összegből<br>em a szolgáltatási szár<br>zolgáltatás fajtája: (Mi<br>technikai járadék fix id<br>ezett pérz lavonás (fix | rdpus jelölhesdi Kérjükväla<br>teget felveszem nyugdijszv<br>i egyleni számlárnon hagyo<br>em igénybe a nyugdijszoig<br>yéni számlárnon levő össz<br>ezemi és a fennmaradó ré-<br>járadéksz olgáltactás)<br>ilárma (portföltőba) átvezz<br>nimum 5 évre igényelhest<br>ötanram ev<br>eszegű járadék)                                                                                          | szrás előr: olvassa el<br>algáltaráskén: és a taj<br>m és iagsági jogvíszo<br>áltarást: Kérem az eg<br>egből<br>zri pedig az egyéni sz<br>mi. (körjűk az A) és i<br>t Csak egy fajta jelölh<br>vagy | eszteres tájékoztatbnikati Kérjük, v  sági jogviszonyomat megszűnter  Ft (de maximum az utolső ism nyom továbbra is fenntartom, véni számlárnon lévő teljes össze  amlamon hagyom, (Kérjük az A) i  Ft egy összegű kíftzetését kére i) pontokat is töltse ki.)  etől) B) Jár  h                                                                                                    | idiazrtasat jelölje<br>iem.<br>ert árfolyammals<br>get a szolgáltatás<br>Ft-ot kérek rend<br>és B) pontokat is t<br>em, a fennmaradú<br>adékszolgáltatás<br>tavi neg | egyèneimiden X-ell)<br>számított számlaegyenleg 95%-a)<br>i számlámra (portfölióba) ávvezett<br>iszeres járadék folytósításához a<br>tölise id.)<br>0 részt pedig rendszeres járadék<br>idfizetésének gyakortsága:<br>yedéves feléves | L            |
| Kifizetési mód (csai<br>A választot mbdozamu<br>123<br>a saját postal dmeme<br>liszám,<br>település:<br>Köterellet<br>neve, jelége:<br>Házszám,<br>emeles, ajtó:<br>Egytszegű nyugdíjszelőjál<br>A kifizetés a fordulórapo k<br>13jékoztajuk, hogy az (1),<br>a (2) Es (d) szolgáltatás díj<br>Ne redeti nyilakkaz atom<br>adomentes nyugdíjszolgál<br>Kelt:<br>BUDAPEST<br>A nyilatkoz at kizárólag az<br>Csarolt dokumentum(ok) | k egy kifzetési mödor v<br>k megfelelően az enge<br><b>45678</b><br>kerem kézbesítent:<br>(1) és (5) szolgáltatás f<br>(3) és (5) szolgáltatás f<br>(3) és (5) szolgáltatás f<br>us esetén további tagól<br>y másolati pékányát a<br>atás feltételete. <sup>3</sup><br>(202<br>onosításl adatlappal e<br>(bgyintéző tölti kí):                           | alazırhati Az utalas koliskig<br>em megillető összeget az a<br>[12]<br>ap (számlazárás, émékelés ri<br>negitönténik. Amennyiben e<br>ipus esseh a számlára tová<br>fizetést nem vállal, képtik<br>keytest nem vállal, képtik<br>ripus esseh a számlára tová<br>gyűtt élvényest<br>[0] 03<br>gyűtt élvényest<br>[] Azonosítási adatáp<br>[] Nyugóljmegállapító []<br>[] Rokkantsági ellátást t | eiről a mellékletből i<br>lábbi bankszámlárma<br>145678<br>apja): Legitésőbb a kit<br>nől későbbi fordulóra<br>bbi belízeitseken nen<br>dja meg a tagót nem<br>erő tájékoztatóval átv<br>20<br>20   | jekozódhar.)<br>) kérem árutalni:<br>123456<br>123456 | s578                                                                                                    | vagy  něnő beérkezését követő 10. munka megadni: Sen a számla lezárásra kerül. Amenn , különös tekintettel az adóköteles él Pénztánag alálítása t tagi kölcsön rendezéséhez tőleg megallapító végzés másolata mítási előkalkulació    | nap.<br>yben |
| igazg                                                                                                    | jatőság                                                                                                    | ügynöki                                                                                                    | od                                                                                                    | ügyintēző                                                                                                    |                                                                                                    | ūgyintēzō alāirāsa                                                                                                    |              |

1.4.) A kitöltött nyomtatvány mentése a saját gépre tetszőleges saját mappába.

Eszköztár Fájl / Mentés másként funkciójával a mappa kiválasztását követően kérjük, nyomja meg a "Mentés" gombot.

 Eleje Eszközök
 nyugdijpenztar-nyu... ×
 nyugdijpenztar-nyu... ×

 Image: Sign of the second second

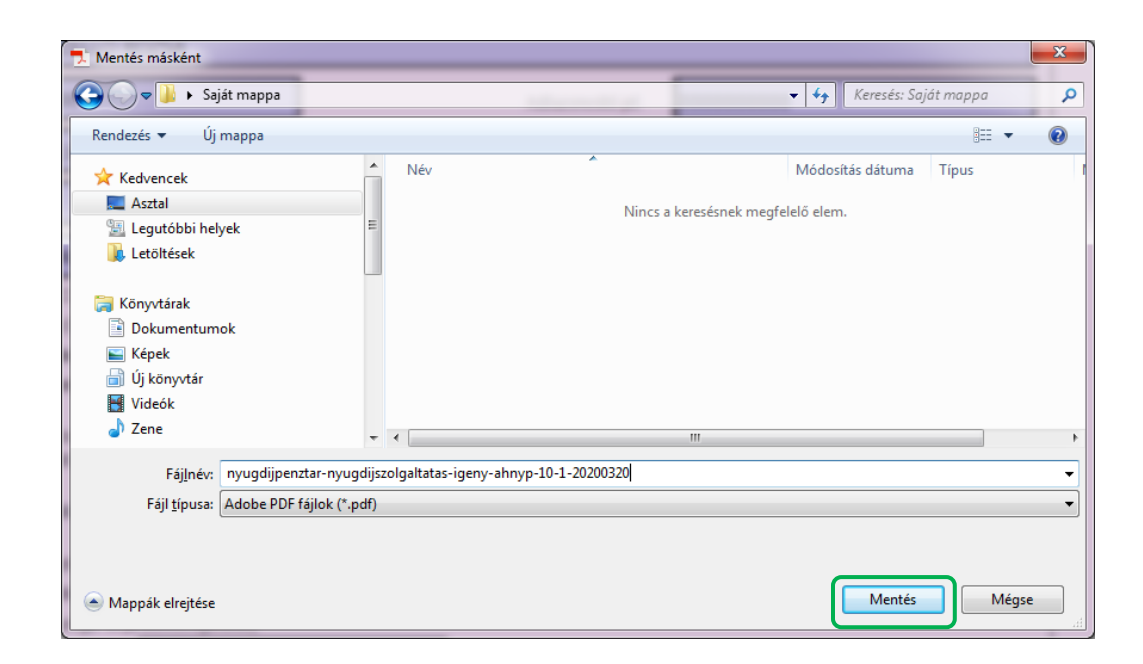

Mentett dokumentum megtekinthető a tetszőleges saját mappában.

- 2.) Azonosításra visszavezetett dokumentum-hitelesítés szolgáltatás díjmentes igénybevétele.
- 2.1.) A<u>www.magyarorszag.hu</u> weboldalon kérjük, nyomja meg a "Bejelentkezés" gombot.

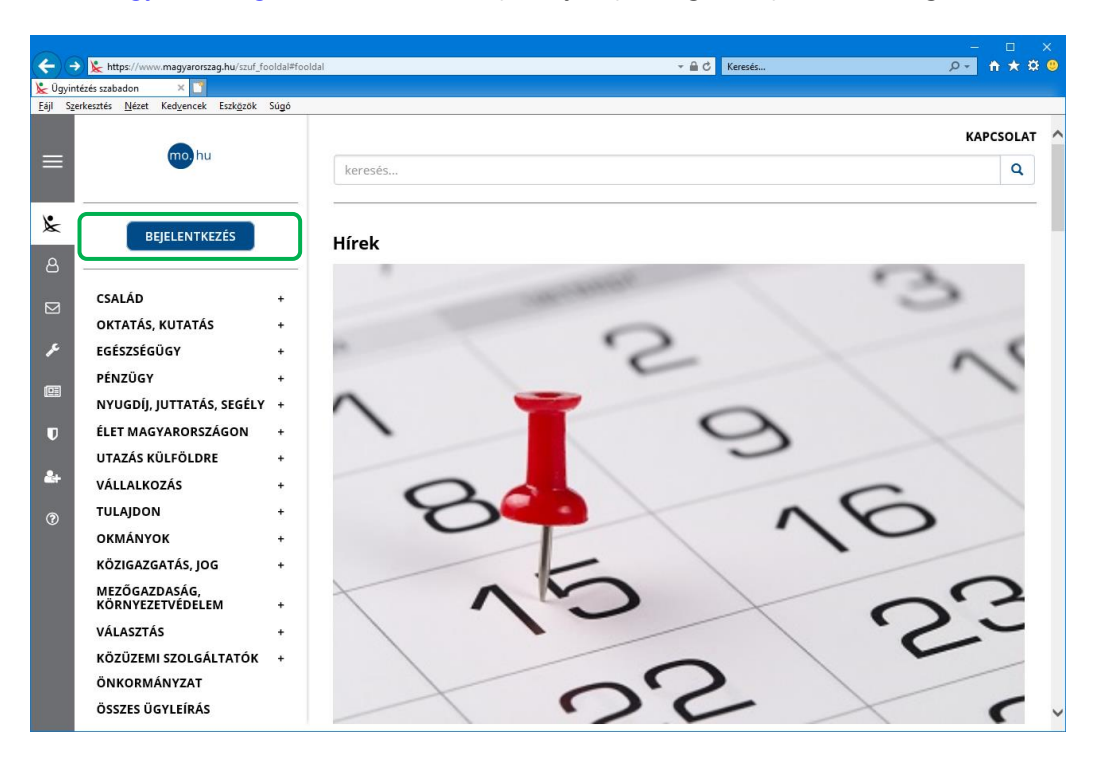

2.2.) Központi Azonosítási Ügynök felületen kérjük, válassza az "Ügyfélkapu" opciót.

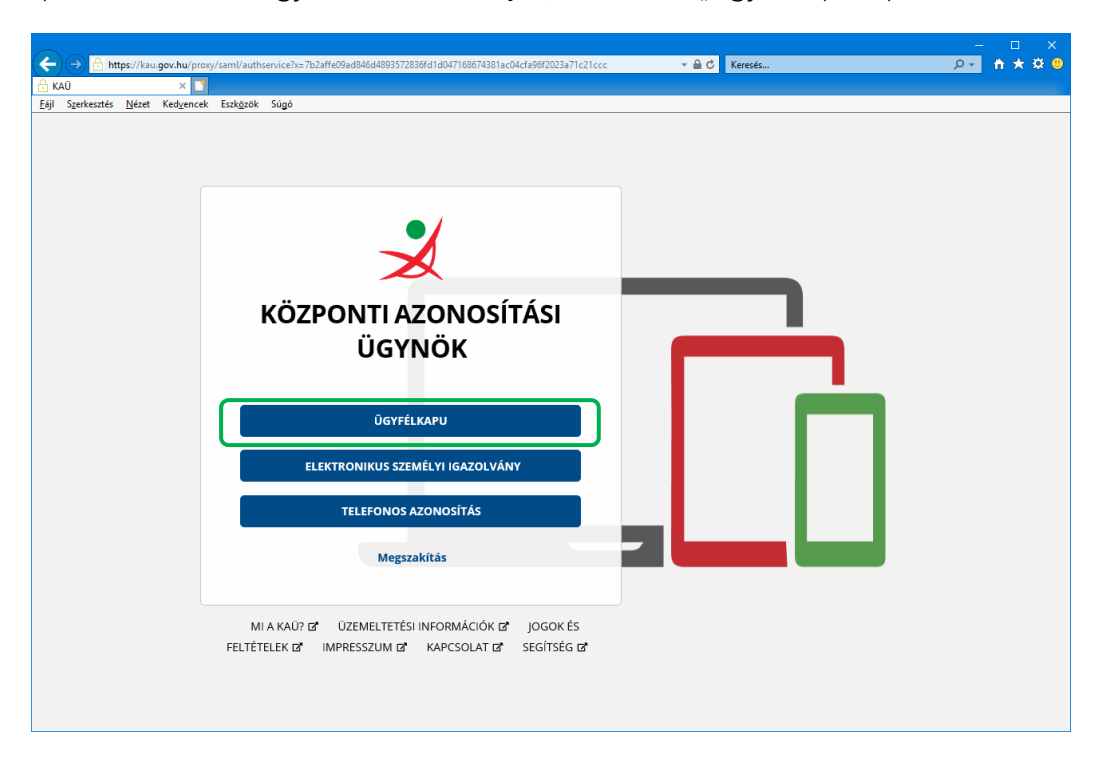

2.3.) Az azonosítási szolgáltatás igénybevételéhez kérjük, az Ügyfélkapuhoz használt felhasználói nevét és jelszavát, majd nyomja meg a "Bejelentkezés" gombot.

|                                       |                                                                                 |                                 | – 🗆 X       |
|---------------------------------------|---------------------------------------------------------------------------------|---------------------------------|-------------|
|                                       | dp/saml/authnrequest;jsessionid=zQNiHwOmHOTNhwkPxB0a_hoDfDx3zSCRmlNnYCikrea-idj | 2?x=bf3a2510467c4 🔻 🔒 🖒 Keresés | © 🕸 ★ 🕆  ~Q |
| メ Azonosítási Szolgáltatások, 🛛       |                                                                                 |                                 |             |
| Eájl Szerkesztés <u>N</u> ézet Kedyen | cek Eszközök Súgó                                                               |                                 |             |
|                                       |                                                                                 |                                 |             |
|                                       |                                                                                 |                                 |             |
|                                       |                                                                                 |                                 |             |
|                                       | ×                                                                               |                                 |             |
|                                       | ΑΖΟΝΟΟΊΤΑς                                                                      |                                 |             |
|                                       | AZUNUSITASI                                                                     |                                 |             |
|                                       | SZOLGALTATASOK                                                                  |                                 |             |
|                                       |                                                                                 |                                 |             |
|                                       |                                                                                 |                                 |             |
|                                       | FELHASZNALONEV                                                                  |                                 |             |
|                                       | 1                                                                               |                                 |             |
|                                       | JELSZÓ                                                                          |                                 |             |
|                                       |                                                                                 |                                 |             |
|                                       |                                                                                 |                                 |             |
|                                       | BE JEJ ENTKEZÉS                                                                 |                                 |             |
|                                       | DECELENTICEES                                                                   |                                 |             |
|                                       | Azonosítás megszakítása                                                         |                                 |             |
|                                       | Nég nem regiontrált?                                                            |                                 |             |
|                                       | weg nem regisztrait?                                                            |                                 |             |
|                                       | Elfelejtett jelszó                                                              |                                 |             |
|                                       |                                                                                 |                                 |             |
|                                       |                                                                                 |                                 |             |
|                                       |                                                                                 |                                 |             |

Ön sikeresen bejelentkezett!

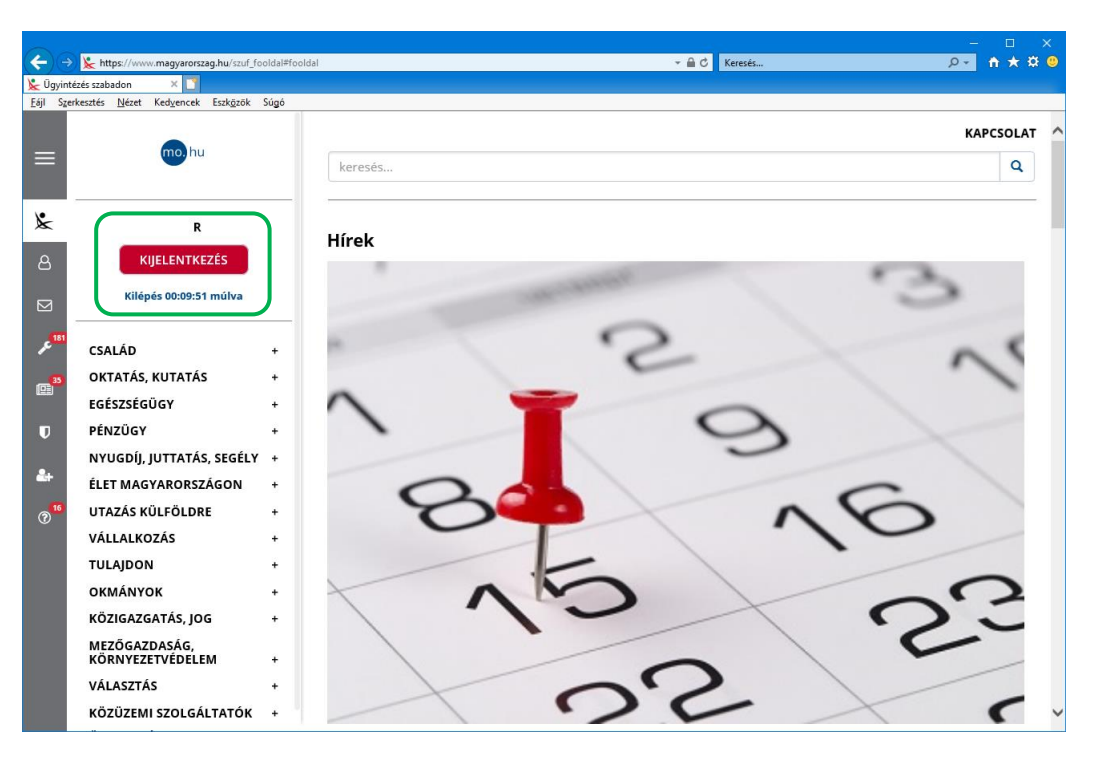

| Https://www.magyarorszag.hu/szuf_fooldal#foo                                                                                                    | idal - 👻 🗟 Kresćs                                                                                                    | × 🗆 –<br>۶۹ 🛧 🛱 9 |
|----------------------------------------------------------------------------------------------------|----------------------------------------------------------------------------------------------------|-------------------|
| ★ Ugyintézés szabadon ×<br>Eiji Szerkeztés Nézet Kedyencek Eszközök Súgó                                                                                                    | keresés                                                                                                    | KAPCSOLAT         |
| KEZDŐLAP     R       PROFIL     INTKEZÉS       ITÁRHELY     109:43 műlva       III UZEMELTETÉS     .       III UZEMELTETÉS     .       III HIREK     .       III HIREK     . <t< th=""><th>Hírek</th><th>200</th></t<> | Hírek                                                                                                    | 200               |
| ⑦ SEGÍTSÉG OLDRE +<br>; +<br>; +<br>; +<br>; ; +<br>; ; ; ; ; ; ; ; ; ;                                                                                                    | to the last of the last of the |                   |
| Úgyintézés szabadon ×      Ejjl Szerkesztés Nézet Kedyencek Eszközök Súgó                                                                                                    |                                                                                                    |                   |
| = no hu                                                                                                    | keresés                                                                                                    | Q KAPCSOLAT       |
| R<br>R<br>KIJELENTKEZÉS                                                                                                    | HITELESÍTÉS                                                                                                    |                   |
| HASZNÁLATI ÚTMUTATÓ<br>ADATVÉDELMI TÁJÉKOZTATÓ<br>ÁSZF<br>U                                                                                                    | H ú zza i de<br>AFÁJLT A FELTÖLTÉSHEZ<br>Vagy klikkeljen ide a tallózáshoz                                                                                                    |                   |
| &+<br>@ <sup>**</sup>                                                                                                    | Hitelesítés<br>• Hiteles PDF O ASIC                                                                                                    | ,<br>             |
|                                                                                                    | Elfogadom az ÁSZF-et.                                                                                                    | FELTÖLTÉS         |

2.4.) A baloldali menüpontban válassza ki a "Hitelesítés" opciót.

A Hitelesítés felületen kérjük, hogy a hitelesíteni kívánt kitöltött nyilatkozatot fogja meg az egér bal gombjával és húzza a megjelölt mezőbe, "vagy a klikkeljen ide a tallózáshoz" gombra kattintva indítsa el a saját mappába lementett, kitöltött nyilatkozat feltöltését. 2.5.) Kérjük, hogy a mappa kiválasztását követően nyomja meg a "Megnyitás" gombot.

| 🥔 Adja meg a feltöltendő fájlt                                                                      | Contraction of the local division of the local division of the loc | <b>— X</b>      |
|----------------------------------------------------------------------------------------------------|----------------------------------------------------------------------------------------------------|-----------------|
| 🚱 💽 🗢 🔳 Asztal 🔸                                                                                    | ✓ 4→ Keresés: Asztal                                                                                                    | ٩               |
| Rendezés 🔻 Új mappa                                                                                 |                                                                                                    | ≝= <b>▼ (</b> ) |
| <ul> <li>★ Kedvencek</li> <li>★ Asztal</li> <li>▲ Legutóbbi helyek</li> <li>↓ Letöltések</li> </ul> | Saját mappa<br>Fájlmappa                                                                                                    | •               |
| <ul> <li>Könyvtárak</li> <li>Dokumentumok</li> <li>Képek</li> </ul>                                 |                                                                                                    | E               |
| i Új könyvtár<br>I Videók<br>♪ Zene                                                                 |                                                                                                    | -               |
| Fáj <u>i</u> név:                                                                                   | <ul> <li>✓ Minden fájl (*.*)</li> <li>✓ Megnyitás</li> </ul>                                                                                                    | ▼<br>Mégse      |

2.6.) Kérjük, válassza ki a lementett, kitöltött nyilatkozatot és nyomja mega "Megnyitás" gombot.

| 🥔 Adja meg a feltöltendó fájlt                                                                                         |                                                                           |
|----------------------------------------------------------------------------------------------------|---------------------------------------------------------------------------|
| 😋 🔍 🗢 🚺 🕨 Saját mappa                                                                                                  | ✓ 4→ Keresés: Saját mappa                                                 |
| Rendezés 🔻 Új mappa                                                                                                    |                                                                           |
| <ul> <li>★ Kedvencek</li> <li>▲ Asztal</li> <li>Legutóbbi helyek</li> <li>Letöltések</li> </ul>                        | Név Név Nigy nyugdijpenztar-nyugdijszolgaltatas-igeny-ahnyp-10-1-20200320 |
| <ul> <li>Könyvtárak</li> <li>Dokumentumok</li> <li>Képek</li> <li>Új könyvtár</li> <li>Videók</li> <li>Zene</li> </ul> |                                                                           |
| Fáj <u>i</u> név:                                                                                                    | ← Minden fájl (*.*) ←<br>Megnyitás Mégse                                  |

2.7.) A fájl kiválasztását követően kattintson a "Hiteles PDF" mezőbe.

| <b>(</b> -)                         | https://www.magvarorszag.hu/szuf_avdh_felto                     | ites 🗸 🖨 🖒 Keresés                                                                                                    |                 |
|-------------------------------------|-----------------------------------------------------------------|----------------------------------------------------------------------------------------------------|-----------------|
| 👺 Üqvinte                           | izés szabadon ×                                                 |                                                                                                    |                 |
| Eájl Szer                           | kesztés <u>N</u> ézet Ked <u>v</u> encek Eszk <u>ö</u> zök Súgó |                                                                                                    |                 |
| =                                   | mo. hu                                                          | keresés Q                                                                                                    | KAPCSOLAT       |
| &<br>8                              | R<br>KIJELENTKEZÉS                                              | HITELESÍTÉS                                                                                                    |                 |
|                                     | Kilépés 00:10:00 múlva                                          | Hitelesítendő fájl                                                                                                    |                 |
| ک <sup>181</sup><br>Ω <sup>33</sup> | HASZNÁLATI ÚTMUTATÓ<br>ADATVÉDELMI TÁJÉKOZTATÓ<br>ÁSZF          | <ul> <li>nyugdijpenztar-nyugdijszolgaltatas-igeny-ahnyp-10-1-20200320-kitoltheto.pdf</li> <li>Hitelesítés</li> <li>Hiteles PDF O ASIC</li> </ul> | ×               |
| 2<br>(7 <sup>16</sup>               |                                                                 | Elfogadom az ÁSZF-et.                                                                                                    | ELTÖLTÉS        |
|                                     |                                                                 | © NISZ Zrt. Kapcsolat                                                                                                    | Impresszum ÁSZF |

A nyomtatvány feltöltésének feltétele a szolgáltató <u>Általános Szerződési Feltételeinek</u> elfogadása. Hozzájárulás esetén kérjük, hogy az "Elfogadom az ÁSZF" -et jelölő mezőbe kattintson. Végül indítsa el a nyomtatvány feltöltését a "Feltöltés" gombbal.

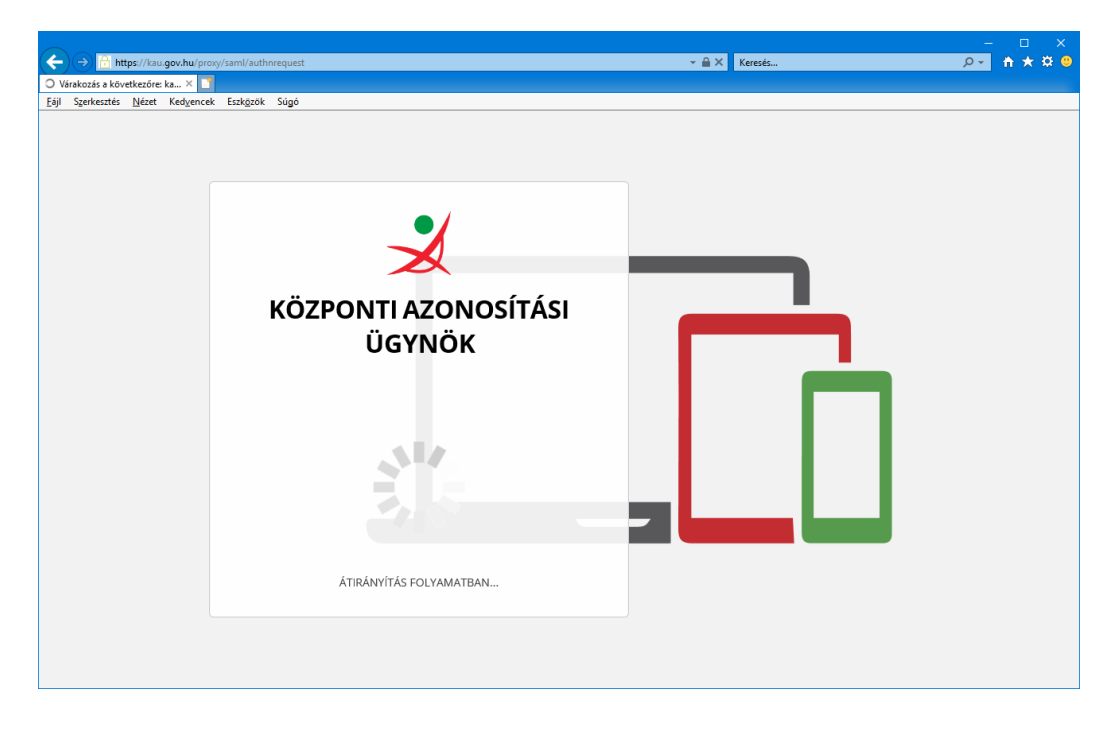

2.8.) Kérjük, hogy az elkészült hitelesített nyilatkozatot töltse le, ehhez kérjük, nyomja meg a Letöltés gombot. A képernyőn megjelenik az AVDH Bélyegzővel ellátott hitelesített dokumentum. Kérjük, hogy a hitelesített nyilatkozatát mentse a saját gépre tetszőleges saját mappába. Eszköztár Fájl / Mentés másként funkciójával a mappa kiválasztását követően, nyomja meg a "Mentés" gombot.

A hitelesített nyilatkozat elérési útját e-mailben is megküldi a szolgáltató Önnek, ez esetben adja meg **saját email** címét a jelzett mezőben, végezetül nyomja meg a "Küldés e-mailben" gombot.

|                 | https://manuarorgan.hu/senijce/notice?tarret=a                    | ለክ.ለ717381.43.2/24ትር                                                |           |                |
|-----------------|-------------------------------------------------------------------|---------------------------------------------------------------------|-----------|----------------|
| V- Ūmin         |                                                                   |                                                                     |           |                |
| Eájl Sz         | erkesztés <u>N</u> ézet Ked <u>v</u> encek Eszk <u>ö</u> zök Súgó |                                                                     |           |                |
| =               | mo. hu                                                            | keresês                                                             | Q         | KAPCSOLAT      |
| &               | R                                                                 |                                                                     |           |                |
| ප               | KIJELENTKEZÉS                                                     | Azonosításra visszavezetett dokumentum-                             |           |                |
| Ø               | Kilépés 00:09:56 múlva                                            | hitelesítés                                                         |           |                |
| <sup>181</sup>  | HASZNÁLATI ÚTMUTATÓ                                               | ± LETÖLTÉS                                                          |           |                |
| <b>6</b> 33     | ADATVÉDELMI TÁJÉKOZTATÓ                                           | Az elkészült dokumentum elérésének URL-jét e-mailben is elküldheti. |           |                |
|                 | ÁSZF                                                              | E-mail cím                                                          |           |                |
| U               |                                                                   | r@gmail.com ×                                                       | )         |                |
| 2+              |                                                                   | KÜLDÉS E-MAIL-BEN                                                   |           |                |
| ? <sup>16</sup> |                                                                   | C TOVÁBBI DOKUMENTUM-HITELESÍTÉS                                    |           |                |
|                 |                                                                   | ★ VISSZA A KEZDŐOLDALRA                                             |           |                |
|                 |                                                                   | <u></u>                                                             |           |                |
|                 |                                                                   | © NISZ Zrt. 😽 Kap                                                   | csolat Ir | npresszum ÁSZF |
|                 |                                                                   |                                                                     |           |                |

Kérjük, hogy Pénztárunk központi e-mail címét a jelzett mezőbe ne írja be!

Sikeres dokumentum letöltés esetén a szolgáltató azonnal visszaigazolja az üzenet elküldését.

| (←)(=                   | https://magyarorszag.hu/service/notice                          | ?target=avdhA4-717a81d3-2c24-4fa0-a9cf | f-d74a53b143c2  | + ≜ c                    | Keresés                 |          |                   |
|-------------------------|-----------------------------------------------------------------|----------------------------------------|-----------------|--------------------------|-------------------------|----------|-------------------|
| 💺 Ügyin                 | tézés szabadon 🛛 🗙 📑                                            |                                        |                 |                          |                         |          |                   |
| <u>E</u> ájl S <u>z</u> | erkesztés <u>N</u> ézet Ked <u>v</u> encek Eszk <u>ö</u> zök Si | úgó                                    |                 |                          |                         |          |                   |
| =                       | mo.hu                                                           |                                        |                 |                          |                         | 0        | KAPCSOLAT         |
| &                       | Ü                                                               | zenet elküldve.                        |                 |                          |                         |          |                   |
| 8                       | KIJELENTKEZÉS                                                   |                                        |                 |                          |                         | ım-      |                   |
|                         | Kilépés 00:09:58 múl                                            |                                        |                 |                          | ок                      |          |                   |
| <sup>181</sup>          | HASZNÁLATI ÚTMUTATÓ                                             |                                        | ±               | LETÖLTÉ                  | S                       |          |                   |
| 35                      | ADATVÉDELMI TÁJÉKOZTATÓ                                         |                                        | Az elkészült do | okumentum elérésének URI | jét e-mailben is elküld | lheti.   |                   |
|                         | ÁSZF                                                            |                                        | E-mail cím      |                          |                         |          |                   |
| U                       |                                                                 |                                        | r@gm            | ail.com                  |                         |          |                   |
| <b>å</b> +              |                                                                 |                                        |                 | KÜLDÉS E-MA              | IL-BEN                  |          |                   |
| ? <sup>16</sup>         |                                                                 |                                        | C               | TOVÁBBI DOKUMENTU        | JM-HITELESÍTÉS          |          |                   |
|                         |                                                                 |                                        | <b>n</b>        | VISSZA A KEZDŐ           | OLDALRA                 |          |                   |
|                         |                                                                 |                                        |                 | <b>à</b> .               |                         |          |                   |
|                         |                                                                 | © NISZ Zrt.                            |                 |                          |                         | Kapcsola | t Impresszum ASZF |

Az elküldött üzenetben a letöltéshez szükséges linket és további fontos információkat talál.

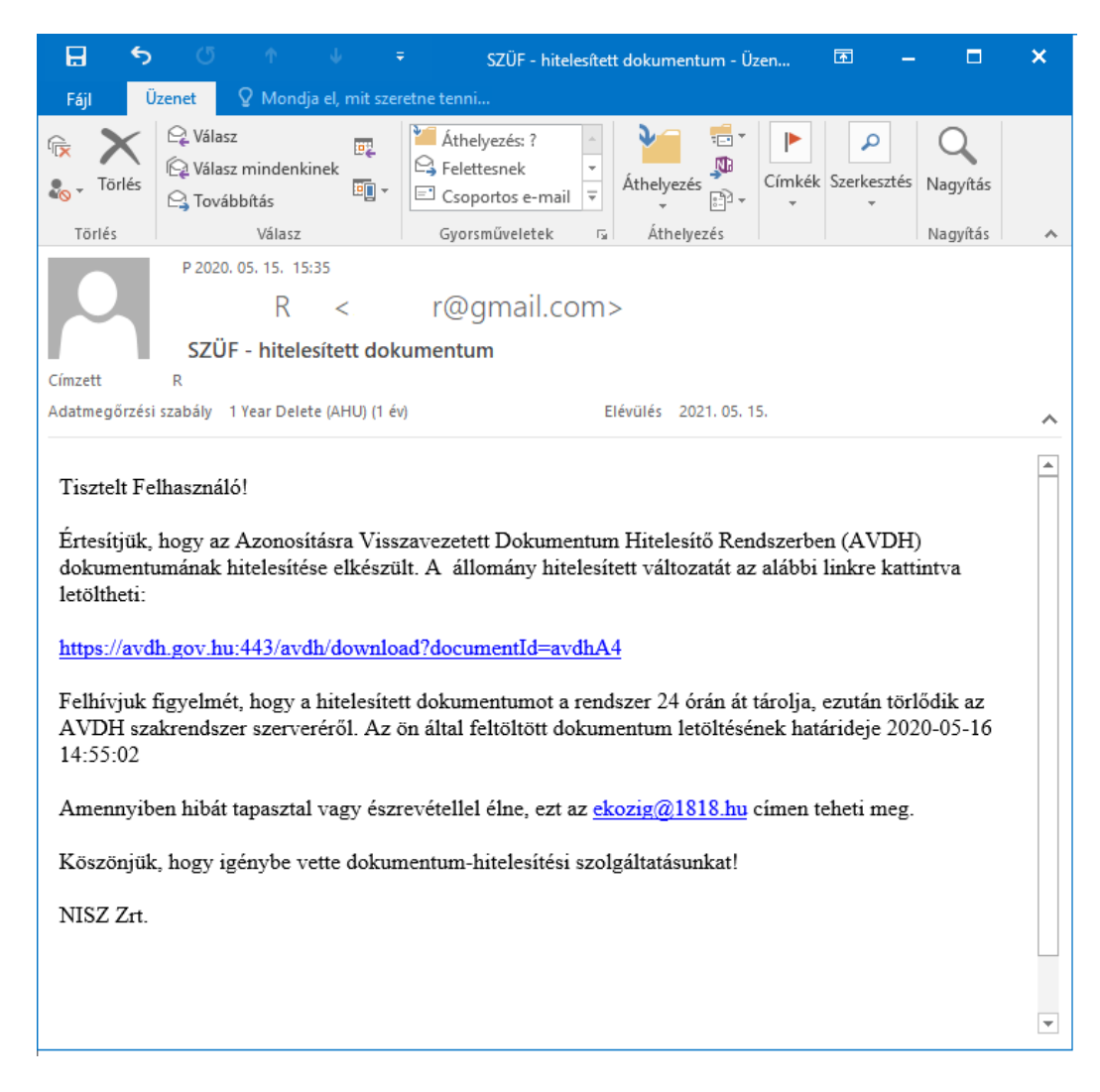

Hitelesített nyilatkozat képe:

| lyilatkozat ö                                                                                                    | nkéntes nyug                                                                                                    | díjpénztá                                                                                                    | ari nyug                                                                                                    | ujszoiyait                                                                                                    | atás igénybe                                                                                                    | vételéről                                                                      |                                                                          | A                                                                                        |                                                       |
|----------------------------------------------------------------------------------------------------|----------------------------------------------------------------------------------------------------|----------------------------------------------------------------------------------------------------|----------------------------------------------------------------------------------------------------|----------------------------------------------------------------------------------------------------|----------------------------------------------------------------------------------------------------|--------------------------------------------------------------------------------|--------------------------------------------------------------------------|------------------------------------------------------------------------------------------|-------------------------------------------------------|
| Pénztártag adata                                                                                                    | ai                                                                                                    |                                                                                                    |                                                                                                    |                                                                                                    |                                                                                                    |                                                                                |                                                                          |                                                                                          |                                                       |
| Nér:                                                                                                    | MINTA-SZELLŐ                                                                                                    | RÓZSA                                                                                                    |                                                                                                    |                                                                                                    |                                                                                                    |                                                                                |                                                                          |                                                                                          |                                                       |
| Tagsági az onosító szá                                                                                                    | m: 60000000                                                                                                    |                                                                                                    |                                                                                                    |                                                                                                    | Adóazonos                                                                                                    | shto jet 8888                                                                  | 888888                                                                   |                                                                                          |                                                       |
| Születési hely:                                                                                                    | MEZŐFALVA                                                                                                    |                                                                                                    |                                                                                                    |                                                                                                    |                                                                                                    |                                                                                |                                                                          |                                                                                          |                                                       |
| Születési idő:                                                                                                    | 1960                                                                                                    | 01                                                                                                    | 01                                                                                                    | ]                                                                                                    | Telefonszá                                                                                                    | m:+36 <b>1</b>                                                                 | 4                                                                        | 291429                                                                                   |                                                       |
| E-mail cfm:                                                                                                    | MINTA@ALLIAN                                                                                                    | IZ.HU                                                                                                    |                                                                                                    | _                                                                                                    |                                                                                                    |                                                                                |                                                                          |                                                                                          |                                                       |
| (2) Az egyéni sz<br>kifiz etését kére<br>Járadéksz olgált     (3) Rendszeres     (4) Rész áradá                                                                                                    | : árnlárnon lévő összegbő<br>m, a fennmaradó részt a<br>tatások<br>járadék formájában ves                                                                                                    | 100 000<br>z egyéni számlá<br>em igénybe a n                                                                                                    | mon hagyom (<br>yugdíjszolgálta                                                                                                    | és tagsági jogviszo<br>stást. Kérem az egy                                                                                           | Ft (de maximum az ı<br>nyom továbbra is fennt<br>yéni számlámon lévő te                                                                              | utolsó ismert árfol<br>artom.<br>el <b>jes összeget</b> a szr                  | yammal szár<br>olgáltatási sz                                            | mított számlaegye<br>ámlámra (portfól                                                    | enleg 95%-a)<br>ióba) átvezetni.                      |
| () interpretere<br>scolgStatisti sci<br>Kombinisti scol<br>(s) Az egyéni sz<br>folyésításíhoz k<br>A) Járadé<br>ba                                                                                                    | katveszek igénybe. Az e<br>imlámra (portlőlóba) áta<br>gáltatás (egyösszegű- és<br>ámlámon lévő összegbő<br>iérem a szolgáltatási szár<br>iéser a szolgáltatás fajtája: (M<br>nktechnikai járadék fix i<br>emezrett pérukövonás (fix                                                            | gvéni számlárno<br>rezetni és a tenn<br>járadélsezolgált<br>n<br>nlárnra (portfóli<br>inimum 5 évre i<br>dötartam                                                          | in lévő összegt<br>imaradó részt<br>atás)<br>óba) átvezetni<br>igényelhetől G<br>év va                                             | al<br>pedig az egyéni sz<br>(Kérjük az A) és B<br>ak egy fajta jetölhe<br>gy                                                         | ámlámon hagyom. (Ké<br>Ft egy összegű kifur<br>I) pontokat is töltse ki.)<br>etől)                                                                   | Frot ki<br>rjūk az A) és B) po<br>etését kérem, a fer<br>B) Járadékszo<br>havi | irek rendsze<br>ntokat is tölt<br>nımaradó ré<br>Igáltatás kif<br>negyes | eres járadék folyó<br>se ki.)<br>iszt pedig rendsze<br>izetésének gyako<br>déves 1 félév | stásšhoz a<br>sres járadék<br>risága:<br>es           |
| Kifiszetési mód (C)     Kifiszetési mód (C)     A válaztott módara     tott     Kifiszetési mód (C)     A válaztott módara     tott     Kifiszetési mód (C)     A válaztott módara     saját postai címem     Inzám,     település     Rotzerület     nove, jellege:     Házszím,     emelet, ajít | kotveszek igénybe. Az e<br>imiámra (portiólióba) ás<br>gáltatás (egyöszegű- és<br>ámlárnon lévő összegbő<br>ésem a szolgáltatási szár<br>isksz olgáltatás fajtája: (M<br>nktechnikai járadék fix i<br>isak egy kilizetési módot-<br>tnak megfelelően az eng<br>2345678<br>re kérem kézbesíteni: | gyfeni számlárna<br>rezetni és a lenn<br>járadbiaz olgálta<br>nlárma (portfóli<br>inimum 5 évre i<br>dölartam<br>ótosz egű járadél<br>választhatl Az ut<br>em megillető to | n lévő öszregt<br>imaradó részt :<br>ába) átvezetni<br>gényelhetől G<br>év va<br>it)<br>alás költségein<br>szeget az aláb<br>1234! | 61<br>pedig az egyéni sz<br>(Kérjúk az A) és B<br>ak egy fajta jelölhe<br>gy<br>51 a mellékletből tá<br>5678<br>a): Legkésőbb a leíf | árnlárnon hagyorn. (Ké<br>Pt egy összegű kifur<br>() pontokat is töltse ki.)<br>etől)<br>pékozódhat.)<br>kérem átutalni:<br>vertéshez sztikofocs dol | Frot ki<br>rjūk az A) (                                                        | irek rendaz<br>nomaradó ré<br>Igáltatás kifi<br>negyec                   | eres járadék folyó<br>se ki.)<br>szt pedig rendsze<br>izetésének gyako<br>jáves 1 félév  | eres järadék<br>rres järadék<br>risága:<br>es<br>vagy |

2.9.) Kérjük, ellenőrizze a 🥙 csatolmány jelre kattintva a csatolt igazolást.

| Ele         | je Eszközök avdhA6-5b74ce89 ×                                                |                                                                                                    |                |
|-------------|------------------------------------------------------------------------------|----------------------------------------------------------------------------------------------------|----------------|
| B           | ■ Q ① Sec2:1 (1 / 4)                                                         |                                                                                                    |                |
| 200         | Alairva, minden alairas civenyes.                                            |                                                                                                    | 🖉 Aláíráspanel |
| 0<br>0<br>0 | Csatolmányok X<br>E · & E & A<br>Nev<br>* avahuá 55074 cc89-5101-4 dec. h377 | Allure Hungkin Nyugdipieradr<br>1320 budgest, 11.471<br>Rel: 66-1429-1429<br>Welt www.allure.hu<br>Vyilatkozat önkéntes nyugdíjpénztári nyugdíjszolgáltatás igénybevételéről                                                                                                    | egző           |
|             |                                                                              | Pénztártag adatai<br>Név: MINTA-SZELLŐ RÓZSA                                                                                                    |                |
|             |                                                                              | Tagsági azonosító szárrz 600000000 Adáazonosító jet 8888888888                                                                                                    |                |
|             |                                                                              | szükelesi hely: MEZŐFALVA                                                                                                    |                |
|             |                                                                              | Szüteres ido:         Lisou         U1         U1         Telefonszlm:+ 36         I         I | 291429         |

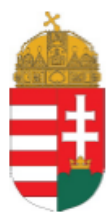

# IGAZOLÁS

Ezt az elektronikus dokumentumot az elektronikus ügyintézés részletszabályairól szóló 451/2016. (XII.19.) Korm. rendelet alapján nyújtott azonosításra visszavezetett dokumentumhitelesítés (AVDH) központi elektronikus ügyintézési szolgáltatás keretében a NISZ Nemzeti Infokommunikációs Szolgáltató Zrt. – mint szolgáltató – elektronikus bélyegzővel és időbélyegzővel látta el.

A polgári perrendtartásról szóló 2016. évi CXXX. törvény 325. § (1) bekezdés g) pontjában foglaltaknak megfelelően az azonosításra visszavezetett dokumentumhitelesítés szolgáltatás keretében hitelesített dokumentum teljes bizonyító erővel rendelkezik.

szolgáltatásra vonatkozó részletes tájékoztató elérhető a szolgáltató honlapján: ttps://magyarorszag.hu/szuf\_avdh\_feltoltes.

A szolgáltató a Központi Azonosítási Ügynökön (KAÜ) keresztül elérhető azonosító szolgáltatást vette igénybe annak megállapítására, hogy a csatolt eredeti elektronikus dokumentum R ügytéltől származik.

Az azonosítás időpontja: 2020.05.15. 14.52.32

Az azonosított ügyfél adatai:

| Születési név:   |
|------------------|
| Születési hely:  |
| Születési dátum: |
| Anyja neve:      |

BUDAPEST 1960.01.01.

R

Ez az elektronikus dokumentum két, egfmástól elválaszthatatlanul összetartozó részből, az eredeti dokumentumból és záradékból áll Az igazolás című jelen záradék az eredeti elektronikus dokumentum csatolt melléktete. A záradék olvasható szöveges formában rögzít az eredeti dokumentum hiteles elektronikus aláírással való ellálásának körülméntjéri és az erzeti kapcsolatos egfb adatokat.

### A szolgáltató elérhetőségei

Telefon: Magfarországról:1818 Külföldről: +36 1 560 1868 nlap: https://magfarorszag.hu/szuf\_avdh\_feltoltes E-mail: ekozig@1818.hu Webchat: https://webchat.opennet.hu/ekozigazgatas/?ref=ekozig Hibabejelentés az év minden napján 0-24 óra között lehetséges

2.10.) Kérjük, hogy az AVDH Bélyegzővel ellátott és a fenti igazolást tartalmazó hitelesített nyilatkozatot küldje meg Pénztárunk <u>nypenztar@allianz.hu</u> e-mail címére.

2.11.) Amennyiben további dokumentumok szükségesek a nyilatkozatok érvényességéhez azok listáját a nyilatkozatok alján a "csatolt dokumentumok" résznél találja meg kérjük, ezeket is csatolja e-mail üzenetéhez. Hitelesítés csak a kitölthető nyilatkozatok estében szükséges, egyéb dokumentumok másolatánál nem. Pl.: nyugdíjhatározat, okmány másolatok.

Felmerülő kérdéseivel, észrevételeivel kapcsolatban kérjük, forduljon bizalommal Pénztárun khoz az <u>nypenztar@allianz.hu</u> címen, ahol mun katársaink mindenben készséggel állnak rendelkezésükre.